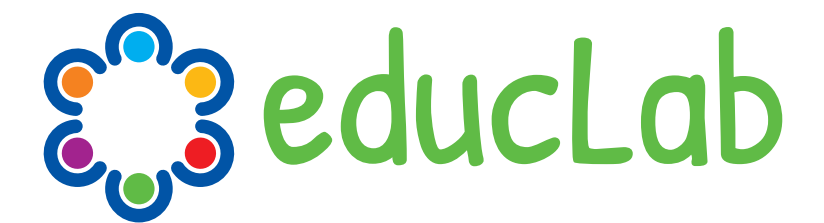

## **EDucation and Digital Cultural LABoratory**

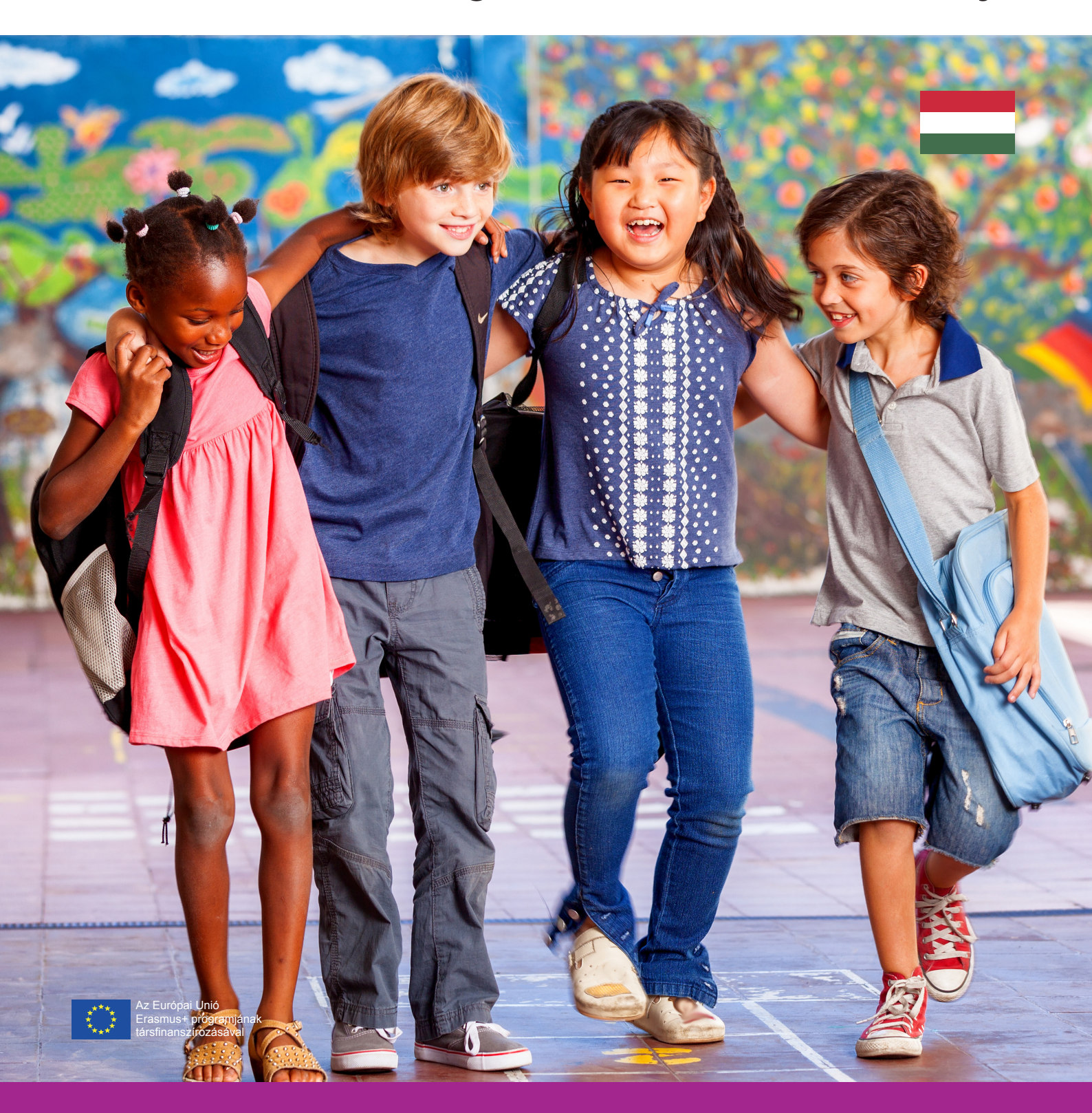

# **Video Editing Modul**

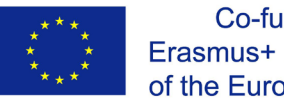

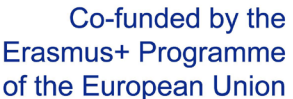

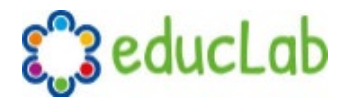

#### **VIDEO EDITING MODUL**

### Bevezetés

A modul célja megtanítani az óvodapedagógusokat arra, hogyan kell videót készíteni, amelyekkel bemutathatják a gyermekekkel végzett EDUCLAB kulturális műhelymunkáikat.

A közös platform használatának megkönnyítése érdekében az OpenShot szoftver lett kiválasztva, egy ingyenes nyitott forráskódú és platformokon átívelő eszközt (Windows, iOS, Linux), amely könnyen használható, és amelyhez számos erőforrás és oktatóanyag elérhető. Azok számára, akik már ismerik a videószerkesztést, továbbra is lehetősége van más választott szoftver használatára.

A videószerkesztés alapfogalmainak megtanulásával az érintett óvodapedagógusok elsajátítják az alapvető ismereteket a videótartalomból, képekből, hangokból és szövegekből álló videók szerkesztéséhez. A videók létrehozásához a következő eszközök szükségesek:

- Számítógép
- Videószerkesztő szoftver (OpenShot <u>https://www.openshot.org</u>)
- Hangrögzítő (mikrofon vagy okostelefon)
- Videófelvevő (videókamera vagy okostelefon)
- Fényképezőgép vagy okostelefon
- Szkenner vagy fényképezőgép a gyerekek rajzaihoz

Az elkészített videók tartalmát, különös tekintettel az EDUCLAB Eszköztár "Narratívák és szájhagyományok" című 4. fejezetére, a népszerű hagyományok elterjedését (tánc, zene, közmondások, mondókák, dalok, ősi kézművesség, hagyományos ételek) egy narratíva felépítésén keresztül szemléltetjük. Ezek a különféle források (hang, videó, szövegek) összegyűjtéséből állnak, amelyeket az órák során gyerek jelenlétében gyűjtöttek, a nyíltnap alkalmával azonosított családtagok részvételével annak érdekében, hogy kiválasztják a legmegfelelőbb embereket a hagyományaik és a szokásaik megismerésére.

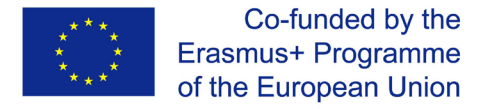

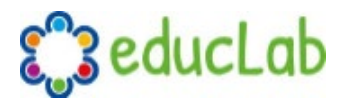

### Projektünk meghatározása

A videó létrehozása előtt a legfontosabb lépés az alapvető projekttervezés. Enélkül kockáztatjuk, hogy úgy fogunk bele a videószerkesztésbe, hogy világos képet kapnánk a kívánt eredményről, a szükségesnél sokkal több anyagot készítünk, amelyet sokáig tart kiválogatni, vagy ami még a rosszabb, ha rájövünk, hogy anyagok (video, audio vagy fényképek) hiányoznak, amelyek nélkülözhetetlenek a kívánt eredmény eléréséhez. Ezért azt tanácsoljuk, hogy fordítsanak időt a projekt megtervezésére, így sok időt takaríthatnak meg a szerkesztési szakaszban, és végül jobb eredményeket érhetnek el.

Ezért érdemes meghatározni a projekt felépítését, létrekell hozni egy ütemtervet esetleg egy forgatókönyvet is. Amit nem lehet leírni, azt nem lehet megvalósítani sem!

Itt olvasható a videoprojekt különböző szakaszaira vonatkozó rövid és időrendi felsorolás.

### 1. Brainstorming

Az első lépés a projekt meghatározása egy brainstorming révén. Ebben a szakaszban minden fő elem és a videoprojekt meghatározása történik. Ezt a fontos kezdeti szakaszt egyértelmű elképzeléssel kell lezárni, hogy a készülő videó mit fog közölni azok felé akik meg fogják nézni.

### 2. Tervezés

A projekt valamennyi szakaszának a jó megszervezése érdekében fontos egy egyértelmű terv meghatározása, hogy szem előtt tarthassa az összes tevékenységet, felesleges zavaró tényezők nélkül. Hogyha előre tudja mi a cél és figyelemmel kíséri a fejleményeket, jobb eredményt érhet el.

### 3. Forgatókönyv és ütemterv

Esetünkben nyilvánvalóan nem a film forgatókönyvéről beszélünk, valószínűleg néhány sor elegendő lesz a projekt leírására, de mindenesetre a leírásuk segít a megvalósításban. Egy egyszerű ütemterv szintén nagy segítség lesz a videó szerkesztésekor.

### 4. A helyszín előkészítése

A videofelvétel készítése előtt fontos meghatározni a helyszínt, a hátteret, a szükséges megvilágítást. Ezeket a dolgokat előre el kell dönteni és elő kell készíteni a legjobb eredmények elérése érdekében. Fontos, hogy teszteket végezzünk annak biztosítása érdekében, hogy a forgatás sikeres legyen.

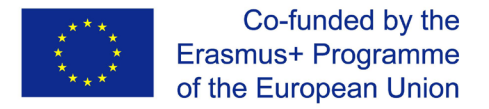

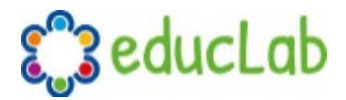

### 5. Videó-, hanganyag és fényképek készítése

Ez lesz a legfontosabb lépés egy videoprojektnél, mert ha a forgatás nem megy jól, lehetetlen lesz jó eredményt elérni. Ebben a szakaszban fontos gondosan ellenőrizni, hogy minden a várt módon történjen, a kamera fel van töltve és megfelelően működik.

### 6. Videószerkesztés

A forgatás és az összes anyag (képek, hang, szöveg) összegyűjtése után következik a tényleges szerkesztés. Az elején leszögezett videó szerkezetét követve, ha összegyűjtötték az összes szükséges anyagot, ez a szakasz különösebb problémák nélkül megtörténhet, és végül elérhetik az kívánt eredményt. A következő fejezetben megismerhetik az OpenShot videó szerkesztő szoftver alapjait, amelyeket a videók készítéséhez használhatnak.

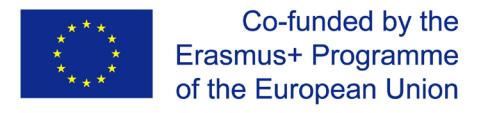

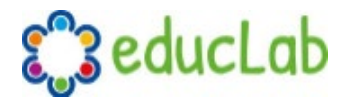

### Video editing software

### OpenShot installálása

A szoftver a legtöbb operációs rendszeren elérhető (beleértve Linux, Mac és Windows). Az OpenShot számítógépre telepítéséhez töltse le a megfelelő verziót a hivatalos letöltési oldalról: <u>https://www.openshot.org/download/</u>.

A telepítő letöltése után kattintson duplán a fájlra, és kövesse a telepítési utasításokat. Most, hogy telepítette a szoftvert a számítógépére, következik az alapvető funkciók átnézése annak érdekében, hogy megismerkedjen a felhasználói felülettel, majd az első videó elkészítése következik.

### **OpenShot** alapfogalmak

Forrás: http://www.openshot.org/static/files/user-guide

#### Főoldal

Az OpenShot megnyitása után egy főoldalt talál, amely a videó szerkesztéséhez szükséges információk, gombok és menük nagy részét tartalmazza.

#### Áttekintés

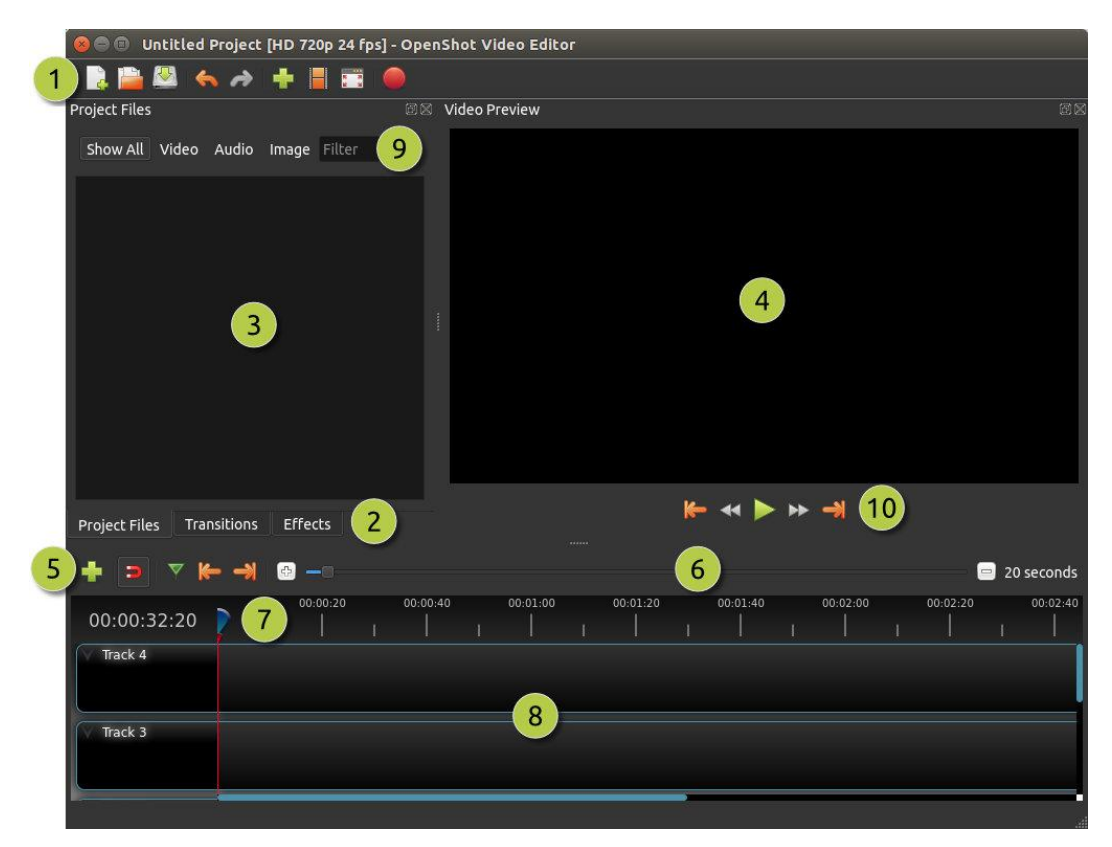

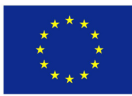

Co-funded by the Erasmus+ Programme of the European Union

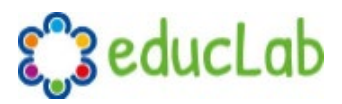

| <mark>#</mark> Name              | Description                                                              |
|----------------------------------|--------------------------------------------------------------------------|
| <b>1</b> Main Toolbar            | A videoprojekt megnyitásához, mentéséhez és exportálásához               |
|                                  | szükséges gombokat tartalmazza.                                          |
| 2 Function Tabs                  | Átváltás a Project Files, Transitions és Effects gombok között.          |
| 3Project Files                   | Az összes audio-, video- és képfájl, amelyet a projektbe importáltak.    |
| 4Preview Window                  | Ezen a területen játszható le a videó a képernyőn.                       |
| <mark>5</mark> Edit Toolbar      | Ez az eszköztár tartalmazza azokat a gombokat, amelyek a markerek        |
|                                  | beillesztésére és a markerek közötti váltásra szolgálnak.                |
| <mark>6</mark> Zoom Slider       | A zoom slider beállítja az időskálát az idővonalon.                      |
| <mark>7</mark> Play-head / Ruler | A ruler mutatja az idő skálát, a piros vonal pedig a lejátszás-gombot. A |
|                                  | lejátszás-gomb az aktuális lejátszási pozíciót jelöli.                   |
| <mark>8</mark> Timeline          | A timeline megjeleníti a videót, valamint a videó minden klipjét és      |
|                                  | átmenetét.                                                               |
| 9 <mark>Filter</mark>            | Szűrje meg a megjelenített elemek listáját (project files, transitions,  |
|                                  | effects) ezzel a gombbal és a filter textbox segítségével. Írjon be      |
|                                  | néhány betűt vagy szavakat, amelyeket keres, és az eredmények            |
|                                  | megjelennek.                                                             |

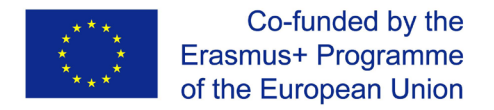

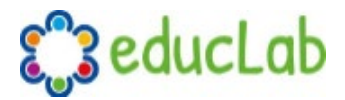

#### **Tracks & Layers**

Az OpenShot ún. "track"-okat használ, hogy rétegezze a videókat és a képeket. A top track a felső réteg, a bottom track az alsó. Ha ismerős a képszerkesztő alkalmazásokban használt rétegek fogalma, akkor ezt a koncepciót már ismernie kell. Az OpenShot minden réteget összekever, éppúgy, mint egy képszerkesztő alkalmazás. Korlátlan számú tracket rendelhet hozzá, de általában egy videónak nincs 10-nél több trackra szüksége.

Képzeljen el például egy 3 sávos videót

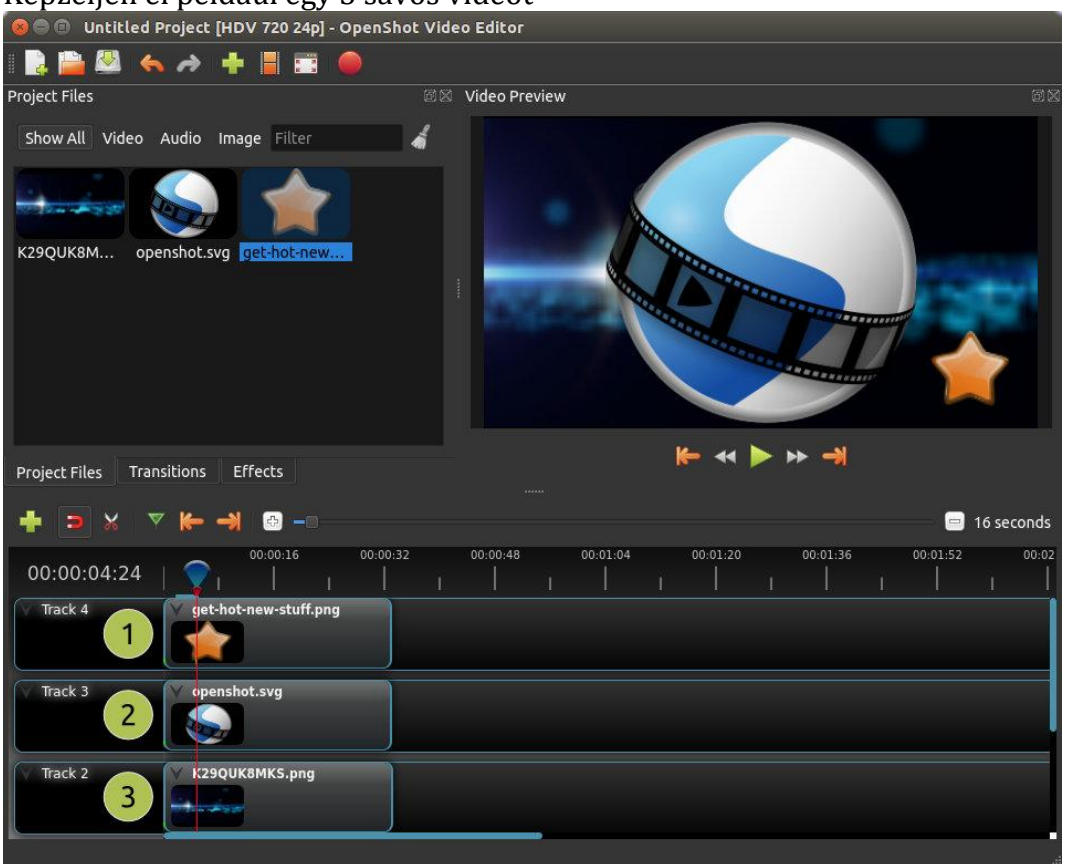

| <mark>#</mark> Name   | Description                                                                                         |
|-----------------------|----------------------------------------------------------------------------------------------------|
| <b>1</b> Top Track    | A top track klipjei mindig a tetején vannak és láthatóak                                            |
| 2 Middle Track        | A middle track klipjei lehet hogy láthatóak, lehet nem, attól függ, hogy mi van<br>feléjük helvezve |
| <b>3</b> Bottom Track | A bottom track klipjei vannak mindig legalúl                                                        |

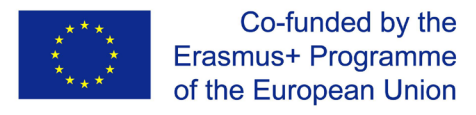

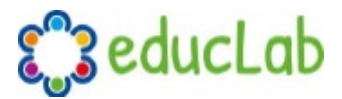

### **Files**

Mielőtt elkezdenénk videót készíteni, importálni kell az fájlokat az OpenShot-ba. A legtöbb média fájltípust felismerik, például videókat, képeket és audio fájlokat. A fájlok megnézhetők és kezelhetők a Project files panelen.

#### **Import Files**

A médiafájlok OpenShotba történő importálásának számos módja van.

| Name                 | Description                                                            |
|----------------------|------------------------------------------------------------------------|
| Drag and Drop        | Húzza a fájlokat a fájlkezelőből (file explorer, finder, etc)          |
| Right Click→Import   | Jobb klikk a Project Files panelen, válassza ki az Import Files gombot |
| File Menu→Import     | File menu→Import Files                                                 |
| Import Files Toolbar | Click az Import Files gombon a Toolbar gombon                          |

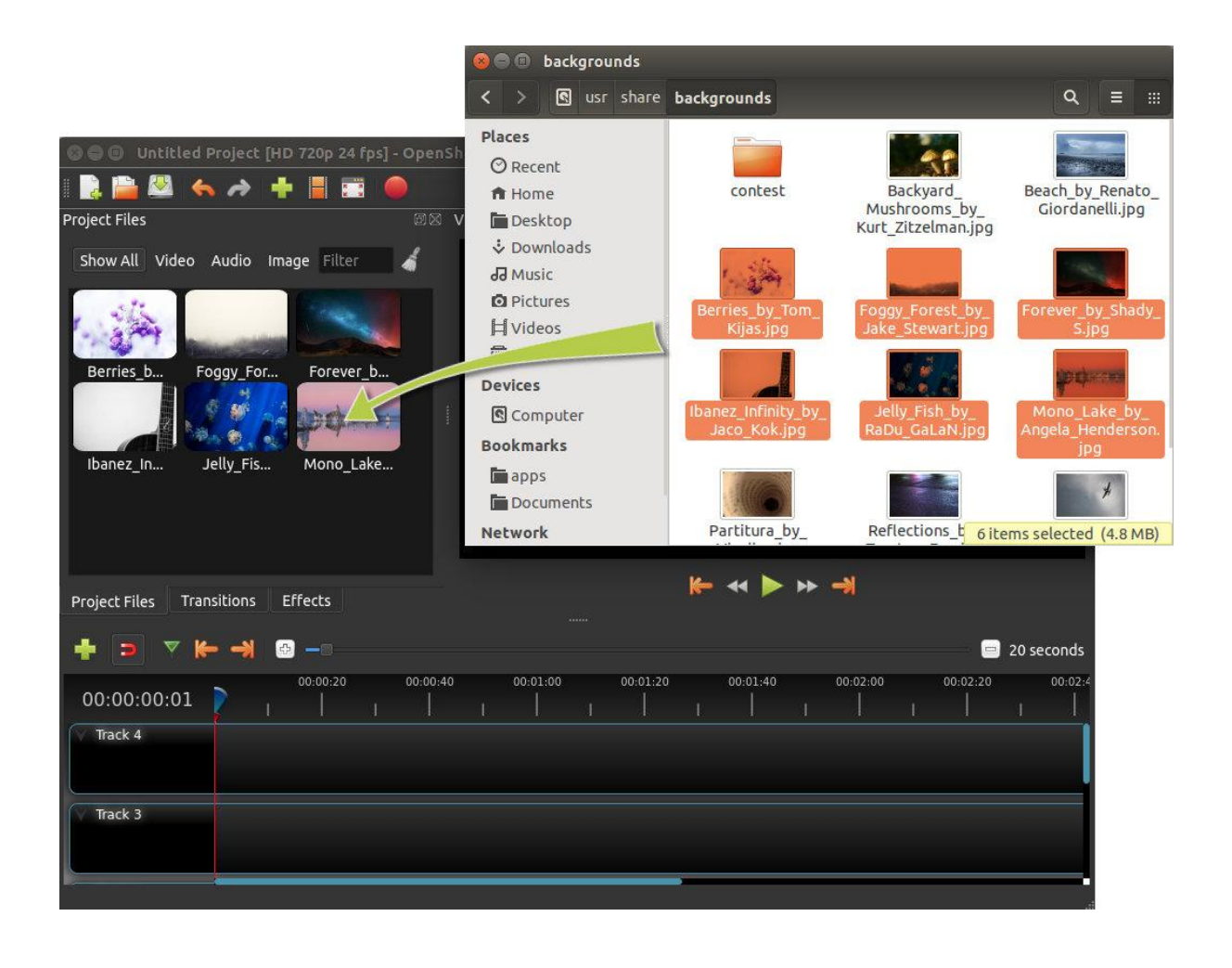

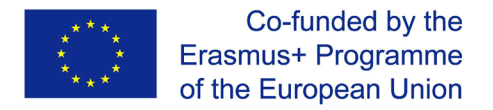

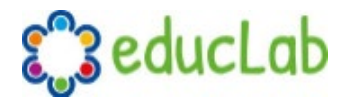

#### **File Menu**

A file menu megtekintéséhez kattintson a jobb klikkel egy fájlra (a Projekt Files panelen). Itt található a file menuben használható műveletek.

| Project Files        | 🖻 🛛 Video F           | Preview      |
|----------------------|-----------------------|--------------|
| Show All Video Audio | Image Filter »        |              |
| Name                 | Tags                  |              |
| This is a really     | crazy                 |              |
|                      | 🛉 Import Files        | Ctrl+F       |
| trailer 480p.m       | ov 📰 Thumbnail View   | Ctrl+Shift+D |
|                      | 🕨 Preview File        |              |
| t€ rôèÿæs.mp4        | 🖌 🔀 Split Clip        | Ctrl+X       |
| E STATE              | 🕂 Add to Timeline     | Ctrl+W       |
|                      | 📕 File Properties     |              |
|                      | 💻 Remove from Project |              |

| Name                | Description                                                       |
|---------------------|-------------------------------------------------------------------|
| Import Files        | Fájlok importálása a projektbe                                    |
| Thumbnail/Detail    | Váltás a részletek és a miniatűrök között                         |
| Preview File        | Egy média fájl előnézete                                          |
| Split Clip          | Egy fájl felosztása több kisebb klipre                            |
| Edit Title          | Egy meglévő SVG fájl címének módosítása                           |
| Duplicate Title     | Másolat készítése, és a másolt SVG fájl címének módosítása        |
| Add to Timeline     | Több fájl hozzáadása a timelinehoz egy lépéssel                   |
| File Properties     | Fájl tulajdonságainak megtekintése, mint képkockasebesség, méret, |
| rile rioperties     | etc                                                               |
| Remove from Project | Fájl törlése a projektből                                         |

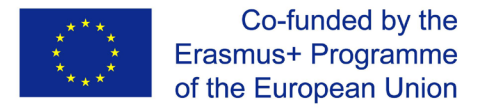

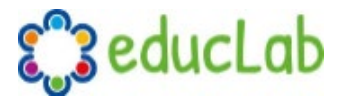

#### Split Clip

Ha a szerkesztés előtt egy fájlt több kisebb klipre kell vágni, a Split Clip párbeszédpanel pontosan erre a célra készül. Kattintson jobb klikkel egy fájlra, és válassza a file menuben az Split Clip gombot. Ez megnyitja a Split Clip párbeszédpanelt. Ezzel a párbeszédpanelen gyorsan kivághat annyi kisebb klipet, amennyire szüksége van. A klip létrehozása után a párbeszédpanel nyitva marad, hogy megismételhesse a következő klip lépéseit. Ha végzett, egyszerűen zárja be a párbeszédpanelt.

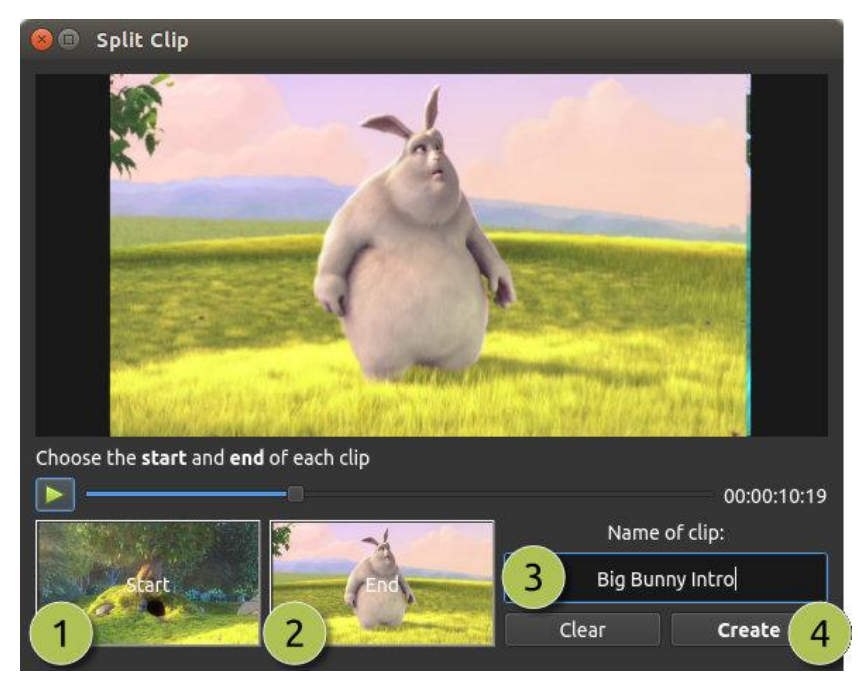

| Doc | criv         | ntin | n |
|-----|--------------|------|---|
| DED | <b>UI II</b> | πυ   |   |

#Name

| 1 | Start of Clip | Erre a gombra kattintva ki választhajta a klip kezdőkeretét (starting frame)      |
|---|---------------|-----------------------------------------------------------------------------------|
| 2 | End of Clip   | Erre a gombra kattintva ki választhajta a klip zárókeretét (ending frame)         |
| 3 | Name of Clip  | Nevezze el a klipet                                                               |
| 4 | Create Clip   | Hozzon létre egy klipet (amely visszaállítja ezt a párbeszédablakot, így ezeket a |
|   | _             | lépéseket megismételheti minden klipnél)                                          |

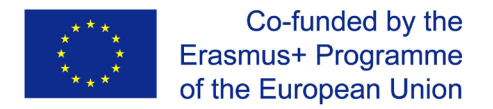

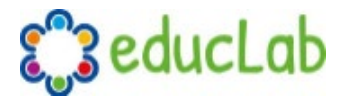

#### Add to Timeline

Bizonyos esetekben előfordulhat, hogy egyszerre több fájlt kell hozzáadni Timelinehoz. Például egy fénykép-diavetítés vagy több rövid klip. Az Add to Timeline párbeszédpanel automatizálhatja ezt a feladatot az Ön számára. Először válassza ki a hozzáadni kívánt fájlokat, kattintson a jobb klikkel, és válassza az Add to Timeline lehetőséget.

| 🛞 🗊 Add To Timeline  |                        |                     |       |
|----------------------|------------------------|---------------------|-------|
| 1 Name               | Timeline Location      |                     |       |
|                      | Start Time (seconds):  | 0.00                |       |
| This is a really cra | Track:                 | Track 4             | • 3   |
|                      | Image Length (seconds) | 10.00               | •     |
| trailer_480p.mov     | Fade                   |                     |       |
|                      | Fade:                  | Fade In & Out       | • (4) |
| t€ rôèÿæs.mp4        | Length (seconds):      | 2.00                | •     |
|                      | Zoom                   |                     |       |
| TitleFileName-1.svg  | Zoom:                  | Zoom In             | - 5   |
|                      | Transition             |                     |       |
|                      | Transition:            | None                | - 6   |
|                      | Length:                | 2.00                |       |
|                      |                        |                     |       |
|                      |                        |                     |       |
| 2                    | Total Length           | (seconds): 00:02:44 | 4:02  |
|                      |                        |                     |       |

| <mark>#</mark> Name     | Description                                                                           |
|-------------------------|---------------------------------------------------------------------------------------|
| 1 Selected Files        | A kiválasztott fájlok listája, amelyeket hozzá kell adni a Timeline-hoz               |
| 2 Order of Files        | Ezzel a gombbal rendezheti át a fájlok listáját (felfelé, lefelé, véletlenszerűsítés, |
|                         | eltávolítás)                                                                          |
| <mark>3</mark> Timeline | Válassza ki a kiindulási helyet, és kövesse nyomon, ahol ezeket a fájlokat be kell    |
| Position                | illeszteni az idővonalba                                                              |
| 4 Fade Options          | Fade in, fade out, mindkettő vagy egyik sem                                           |
| 5 Zoom Options          | Nagyítás, kicsinyítés vagy egyik sem                                                  |
| 6 Transitions           | Válasszon egy konkrét átmenetet a fájlok között, véletlenszerű vagy mégsem            |

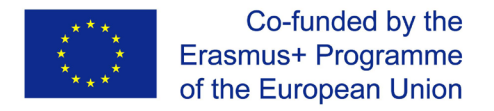

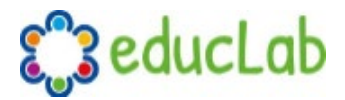

#### **Properties**

A videoprojektumban importált fájlok tulajdonságainak megtekintéséhez kattintson a jobb gombbal a fájlra, és válassza a File properties menüpontot. Ekkor elindul a fájltulajdonságok párbeszédpanel, amely megjeleníti a médiafájl adatait. Bizonyos képtípusok (például képsorok) esetén a párbeszédpanelen beállíthatja a képkocka sebességét is.

| 🕲 🖨 🗊 Untitled Project [HDV 720 24p] - | OpenShot Vide   | eo Editor                   |           |          | 50h          |
|----------------------------------------|-----------------|-----------------------------|-----------|----------|--------------|
| 🛯 📴 🚨 🝝 🤿 🕂 📕 🚟                        | 😣 🗊 🛛 File Proj | perties                     |           |          |              |
| Project Files                          | File Name:      | SnowStorm%04d.png           |           |          |              |
| Show All Video Audio Image Filter      | Tags:           | Search tags                 |           |          |              |
| Name Taos                              | File Path:      | -8789-f81a67234bcb/SnowStor | m%04d.png |          |              |
| SnowStorm%04d.png                      | Details         |                             |           |          |              |
|                                        | Video Details   |                             |           |          |              |
|                                        | Width:          |                             |           |          |              |
|                                        | Height:         |                             |           |          |              |
|                                        | Aspect Ratio    | : 16 🤤 9                    | •         |          |              |
|                                        | Pixel Ratio:    | 1 🗐 1                       |           |          |              |
|                                        | Frame Rate:     | <b>1</b> 2                  |           |          |              |
|                                        | Interlaced:     | No                          |           |          |              |
| Project Files Transitions Effects      | Video Format    |                             |           |          |              |
| 🕂 🗩 🗙 🔻 🍋 🕘 🗕 –                        | Audio Format    | b.                          |           |          | 😑 16 seconds |
| 00:00:16                               | Frame Setting   | js                          |           | 00:01:36 | 00:01:52     |
| 00:00:00:01                            | Output          |                             |           |          |              |
| Track 4                                |                 | Cancel                      | Update    |          |              |
|                                        |                 |                             |           |          |              |

| ŧ | *Name           | Description                                                                         |
|---|-----------------|-------------------------------------------------------------------------------------|
| 1 | File Properties | Válassza ki a képfájl sorozatot a Project Files panelen, kattintson a jobb gombbal, |
|   |                 | és válassza ki a File Properties lehetőséget                                        |
| 2 | Frame Rate      | Képszekvenciák esetén az animáció képkocka-sebességét is beállíthatja               |

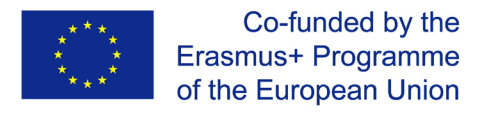

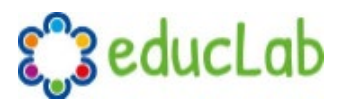

### Clips

Minden, az OpenShot idővonalhoz hozzáadott médiafájlt klipnek hívnak, és egy sötét, lekerekített téglalap formájában jelennek meg (amint az alábbi képen is látható). A klipnek számos tulajdonsága van, amelyek befolyásolják a klipek megjelenítésének és összeállításának módját, például a skála, a hely, a forgatás és az alfa. Ezeket a tulajdonságokat idővel animálhatják, és együttesen kombinálva elképesztő effektusokat hozhatnak létre.

#### **Overview**

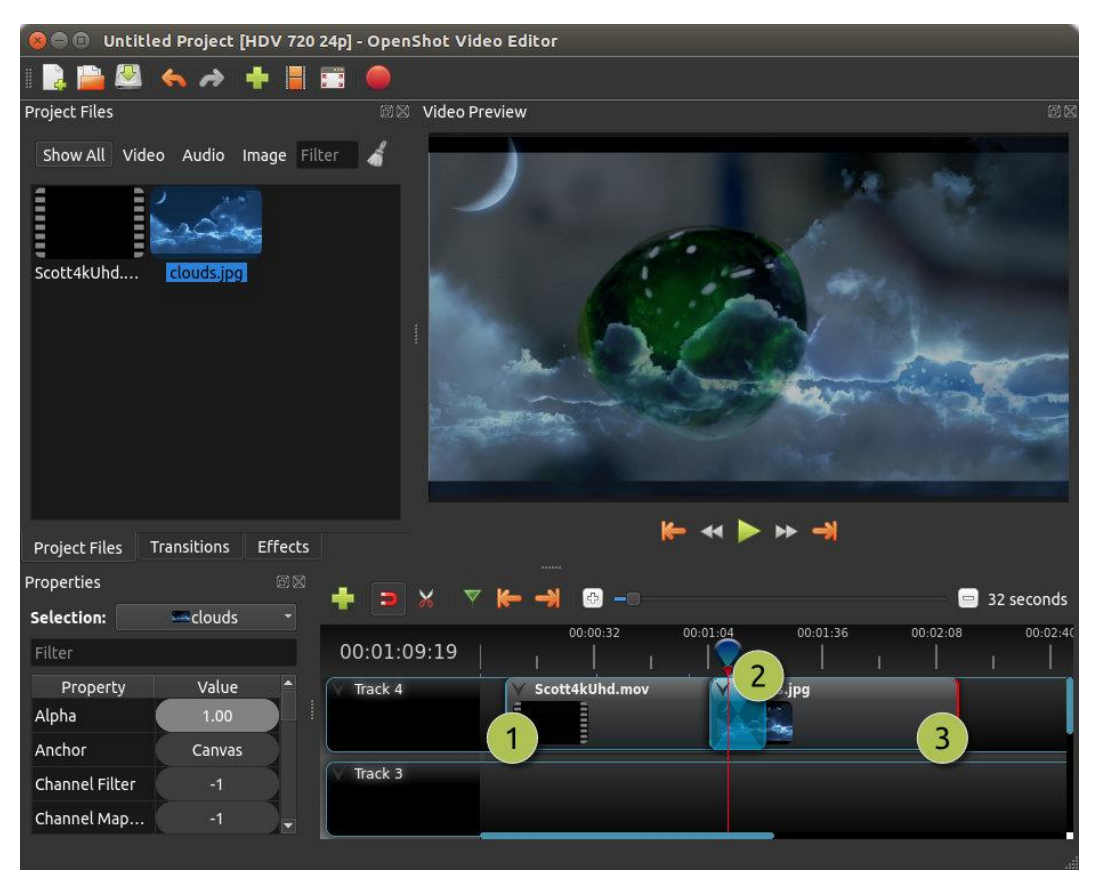

| <mark>#</mark> Name | Description                       |
|---------------------|-----------------------------------|
| 1Clip 1             | Egy videó klip                    |
| 2 Transition        | Fokozatos átmenet két klip között |
| 3Clip 2             | Egy kép klip                      |

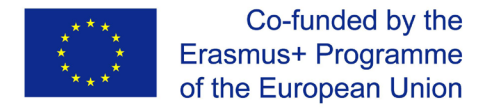

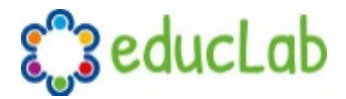

#### **Cutting & Slicing**

Az OpenShot számos egyszerű módon beállíthatja a klip kezdő és végső helyzetét (más néven vágás). A leggyakoribb módszer a klip bal (vagy jobb) szélének megragadása és húzása. Az OpenShot klipek vágására szolgáló módszerek listája:

| Name          | Description                                                                                                    |
|---------------|----------------------------------------------------------------------------------------------------|
| Slice         | Amikor a lejátszófej (azaz a piros lejátszási vonal) átfedésben van egy klippel,<br>kattintson a jobb gombbal a klipre, és válassza a Slice lehetőséget                                |
| Slice All     | Ha a lejátszófej átfedésben van több klippel, kattintson a jobb gombbal a<br>lejátszófejre, és válassza a Slice All lehetősége (megvágja az összes metszésben<br>lévő klipet)          |
| Resizing Edge | Vigye az egeret a klip széle fölé, és méretezze át a szélét                                                                                                    |
| Split Dialog  | Kattintson a jobb gombbal egy fájlra, és válassza a Split Clip lehetőséget. Megjelenik egy párbeszédpanel, amely lehetővé teszi több apró részlet létrehozását egyetlen videó fájlban. |
| Razor Tool    | A razor tool megvágja a klipet, ahová kattint, ezért legyen óvatos. Könnyű és veszélyes.                                                                                               |

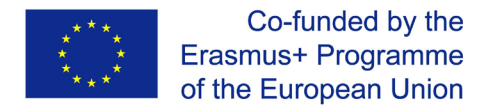

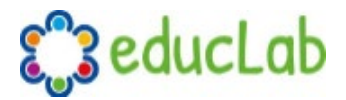

#### **Preset Menu**

Az OpenShot rengeteg nagyszerű előre beállított animációt és klip tulajdonságot tartalmaz, például elhalványulást, csúsztatást, nagyítást stb. Ezekre az előre beállított lehetőségekre a jobb gombra kattintással lehet hozzáférni.

| 00:00:24:01                                                                                             |                                                                                                    |  |  |  |  |  |  |
|----------------------------------------------------------------------------------------------------|----------------------------------------------------------------------------------------------------|--|--|--|--|--|--|
| Track 4                                                                                                 | py →<br>de →                                                                                                    |  |  |  |  |  |  |
| Track 3 Ar                                                                                              | Start of Clip Zoom   yout End of Clip Center to Edge                                                                                                    |  |  |  |  |  |  |
| Track 2<br>Track 2<br>Track 2<br>Track 2<br>Track 2<br>Track 2<br>Se<br>Sli<br>☆ Tr<br>Di<br>Pr<br>■ Re | me Entire Clip Edge to Center Top to Center<br>Alume Edge to Edge Left to Center<br>parate Audio Edge Random Right to Center<br>ansform<br>splay Ctrl+I<br>move Clip |  |  |  |  |  |  |
| Name                                                                                                    | Description                                                                                                    |  |  |  |  |  |  |
| Fade                                                                                                    | Fade in vagy fade out (gyakran könnyebb, mint egy átmenet használata)                                                                                                |  |  |  |  |  |  |
| Animate                                                                                                 | Egy klip nagyítása és csúsztatása                                                                                                    |  |  |  |  |  |  |
| Rotate                                                                                                  | Egy videó forgatása                                                                                                    |  |  |  |  |  |  |
| Layout                                                                                                  | Egy videó nagyítása vagy kicsinyítése tetszés szerint bármelyik sarokból                                                                                             |  |  |  |  |  |  |
| Time                                                                                                    | Fordítsa meg, gyorsítsa fel vagy lassítsa le a videót                                                                                                    |  |  |  |  |  |  |
| Volume                                                                                                  | A klip hangerejének felhangosítása vagy lehalkítása                                                                                                    |  |  |  |  |  |  |
| Separate Audio                                                                                          | Hozzon létre egy klipet minden hangfájlnak                                                                                                    |  |  |  |  |  |  |
| Slice                                                                                                   | Vágja meg a klipet a lejátszófej pozíciójánál                                                                                                    |  |  |  |  |  |  |
| Transform                                                                                               | Átalakítás engedélyezése                                                                                                    |  |  |  |  |  |  |
| Display                                                                                                 | Egy klip waveform vagy thumbnail megjelenítése                                                                                                    |  |  |  |  |  |  |
| Properties                                                                                              | ies Egy klip tulajdonságok paneljének megjelenítése                                                                                                    |  |  |  |  |  |  |
| Copy / Paste                                                                                            | Paste Key frames másolása és beillesztése vagy egy teljes klip lemásolása (key frames el együtt)                                                                     |  |  |  |  |  |  |
| Remove Clip                                                                                             | Egy klip törlése az idővonalról                                                                                                    |  |  |  |  |  |  |

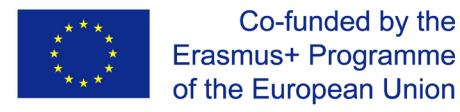

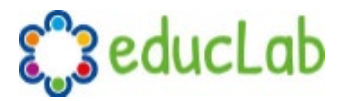

#### Transform

A klip helyének és méretének gyors beállításához válasszon ki egy klipet az idővonalon, kattintson jobb gombbal, és válassza a Transform lehetőséget. Fogja meg a kicsi kék pont bármelyikét a méretarány beállításához, és ragadja meg a középső kört a kép mozgatásához. Megjegyzés: Vigyázzon arra, hogy hol van a lejátszófej (azaz a piros lejátszási vonal). A key frames-ek automatikusan létrejönnek az aktuális lejátszási helyzetben, hogy segítsenek az animációk elkészítésében.

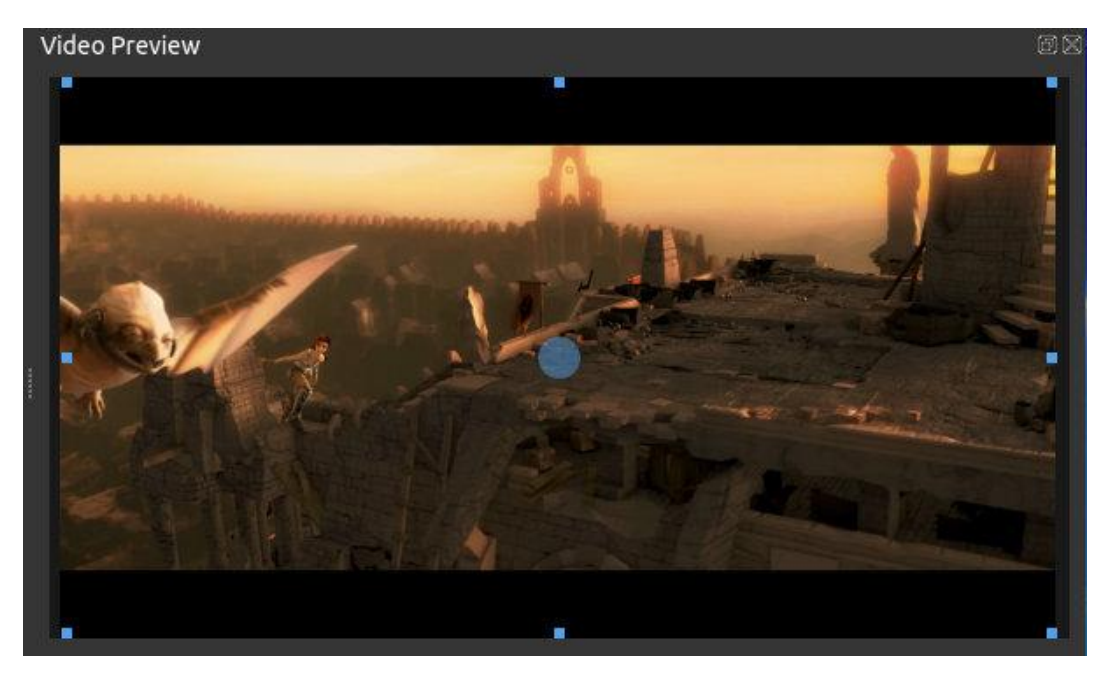

A key frames-ekkel és az animációkkal kapcsolatos további információkért lásd az Animation fejezetet.

#### Effects

A sok animálható és beállítható klip tulajdonság mellett az effektust közvetlenül a klipre is ráhelyezheti. Minden effektust kisbetűs ikon jelképez. Az effektus ikonra kattintva kitölti az effektus tulajdonságait, és lehetővé teszi azok szerkesztését (és animálását).

| Properties |                      | 8 🔔  | <b>—</b> ~     |          |           |          |          |         | 22 cocoode |
|------------|----------------------|------|----------------|----------|-----------|----------|----------|---------|------------|
| Selection: | Brightness Contrast* |      |                |          | 00:00:32  | 00-01-04 | 00-01-36 | 00-02-0 | 32 Seconds |
| Filter     |                      | 00   | 0:00:51:2      | 1        |           |          | 1        | 1       | 1          |
| Proper     | ty Value             | , VT | rack 4         |          | louds.jpg |          |          |         | 1          |
| Brightness | 0.00                 |      |                | incino . |           |          |          |         |            |
| Contrast   | 3.00                 |      |                |          | -         |          |          |         |            |
| ID         | 0EMY8QR4VJ           | Т    | rack 3         |          |           |          |          |         |            |
|            |                      |      |                |          |           |          |          |         |            |
|            |                      |      | list a weather |          |           |          |          |         |            |

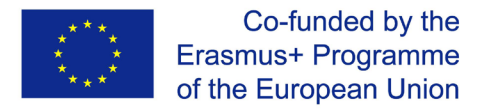

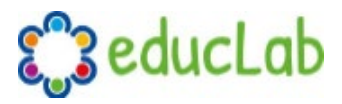

#### **Properties**

Az alábbiakban felsoroljuk a klipek tulajdonságait, amelyek szerkeszthetők és a legtöbb esetben animálhatók az idő múlásával. A klip tulajdonságainak megtekintéséhez kattintson a jobb gombbal, és válassza a Properties lehetőséget. Megjelenik a tulajdonságszerkesztő, ahol megváltoztathatja ezeket a tulajdonságokat. Megjegyzés: Vigyázzon arra, hogy hol van a lejátszófej (azaz a piros lejátszási vonal). A keyframek automatikusan létrejönnek az aktuális lejátszási helyzetben, hogy segítsenek animációk készítésében.

| Name               | Description                                                                                                    |
|--------------------|----------------------------------------------------------------------------------------------------|
| Gravity Type       | A klip gravitációja határozza meg, hogy hogyan illeszkedjen a helyére                                                            |
| Scale Type         | A skála meghatározza, klip átméretezését, hogy az illeszkedjen a helyére                                                         |
| Frame Display Type | A képszám megjelenítésére szolgáló formátum (ha van)                                                                             |
| Scale X            | A vízszintes méretezést ábrázoló görbe százalékban (0–1)                                                                         |
| Scale Y            | A függőleges méretezést ábrázoló görbe százalékban (0–1)                                                                         |
| Location X         | A relatív X-pozíciót ábrázoló görbe százalékban a gravitáció alapján (-1-1)                                                      |
| Location Y         | A relatív Y-pozíciót ábrázoló görbe százalékban a gravitáció alapján (-1-1)                                                      |
| Rotation           | A forgást jelző görbe (0–360)                                                                                                    |
| Alpha              | Az alphát jelző görbe (1–0)                                                                                                    |
| Time               | A képkockákat ábrázoló görbe a lejátszáshoz szükséges időben (a videó sebességéhez és irányához használt)                        |
| Volume             | A hangerőt jelző görbe (0–1)                                                                                                    |
| Shear X            | Az X nyírási szöget ábrázoló görbe fokban (-45.0=bal, 45.0=jobb)                                                                 |
| Shear Y            | Az Y nyírási szöget ábrázoló görbe fokban (-45.0=le, 45.0=fel)                                                                   |
| Channel Filter     | A szűrni kívánt audiocsatornát képviselő szám (az összes többi csatornát<br>törli)                                               |
| Channel Mapping    | A kimeneti audio csatornát képviselő szám (csak egy csatorna szűrésekor működik)                                                 |
| Has Audio          | Opcionális felülbírálás annak meghatározására, hogy annak a klipnek<br>legyen-e hangja (-1 = meghatározatlan, 0 = nem, 1 = igen) |
| Has Video          | Opcionális felülbírálás annak meghatározására, hogy a klip tartalmazzon-e videót (-1 = meghatározatlan, 0 = nem, 1 = igen)       |
| Waveform           | Hogyha waveformot akar használni kép helyett                                                                                     |
| Waveform Color     | Az audio wave form színének görbéje                                                                                              |
|                    |                                                                                                    |

A key frames-ekkel és az animációkkal kapcsolatos további információkért lásd az Animation fejezetet.

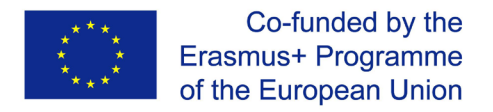

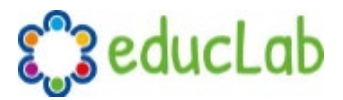

### Transitions

Átmenetet használunk a két klipek közötti fokozatos átmenethez (vagy törléshez). Az OpenShot alkalmazásban az átmeneteket kék, lekerekített téglalap jelöli az idővonalon. Automatikusan létrejönnek, ha két klip átfedi egymást, és manuálisan hozzáadhatók, ha az egyiket átváltják az idővonalra a Transitions panelen. A klip tetejére egy átmenetet kell elhelyezni (átfedésben), a leggyakoribb hely a klip eleje vagy a vége.

#### **Overview**

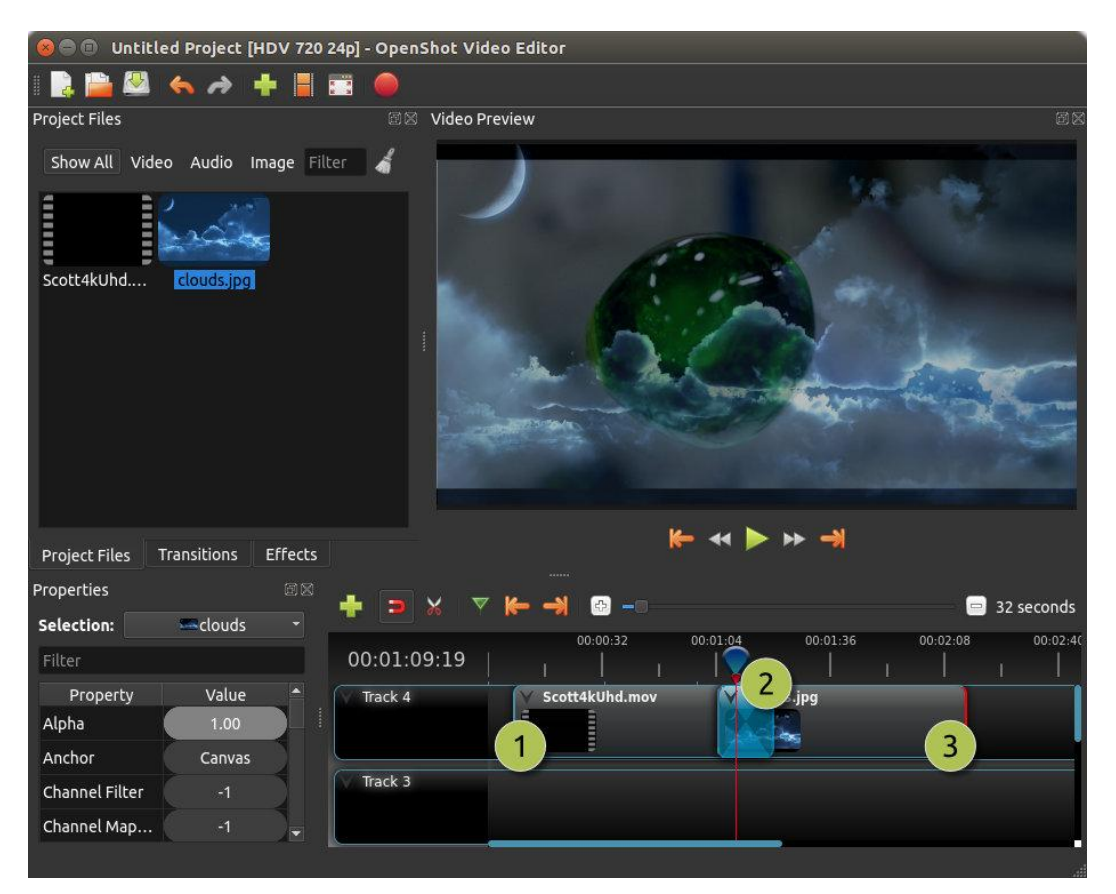

| #Name        | Description                                                            |
|--------------|------------------------------------------------------------------------|
| 1Clip 1      | Egy video klip                                                         |
| 2 Transition | A klipek közötti fokozatos átmenet, automatikus átfedéssel létrehozva. |
| 3 Clip 2     | Egy kép klip                                                           |

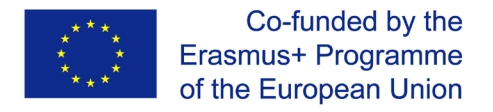

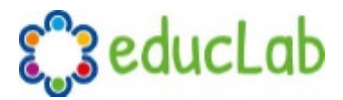

#### Direction

Az átmenetek beállítják a klip alatt lévő alpháját/átlátszóságát, és akár átláthatatlanról átlátszóra, vagy akár átlátszóról átláthatatlanra válthatnak. Kattintson jobb gombbal, és válassza a Reverse Transition lehetőséget az átmenet irányának megváltoztatásához. A Brightness görbét manuálisan is beállíthatja, bármilyen módon animálva az átmenetet.

| Properties | Î                    | 32 | <b>_</b>     |          |          |             |         |          |        |         |   |         | <b>a</b> 1/ | 5 cocond | _        |
|------------|----------------------|----|--------------|----------|----------|-------------|---------|----------|--------|---------|---|---------|-------------|----------|----------|
| Selection: | 4 squares right barr |    | <b>T 2 *</b> | 00-00-16 | 00.00.33 | 00-00-48    |         | 00.01.04 | 0      | 0.01.20 | 0 | 0.01.26 | 00001452    | second   | P<br>0.1 |
| Filter     |                      |    | 00:00:14:19  |          |          | 1           |         | 00.01.04 | I      |         | 1 |         |             | 1        | 9.1      |
| Property   | Value                |    | Track 4      | V        |          |             | 1       |          |        |         |   |         |             |          | n        |
| Brightness | -1.00 📈              |    |              |          |          | Сору        |         |          | ×.     |         |   |         |             |          |          |
| Contrast   | 3.00                 |    |              |          |          | Reverse Tr  | ansitio | 1 I      |        |         |   |         |             |          | ł        |
| Duration   | 40.08                |    | Track 3      |          |          | Properties  |         | 1        | Ctrl+I |         |   |         |             |          |          |
| End        | 40.08                |    |              |          |          | 🛑 Remove Tr | ansitio | า        |        |         |   |         |             |          |          |
|            |                      |    |              |          |          |             |         |          |        |         |   |         |             |          |          |

#### **Cutting & Slicing**

Az OpenShot számos egyszerű módszerrel módosíthatja az átmenet kezdő és véghelyzetét (más néven vágás). A leggyakoribb módszer az átmenet bal (vagy jobb) szélének megragadása és húzása. Itt található az OpenShot átmeneteinek vágására szolgáló módszerek felsorolása:

| Name          | Description                                                                                                    |  |  |  |  |  |
|---------------|----------------------------------------------------------------------------------------------------|--|--|--|--|--|
| Slice         | Amikor a lejátszófej (azaz a piros lejátszási vonal) átfed egy átmenetet, kattintson<br>a jobb gombbal az átmenetre, és válassza a Slice lehetőséget                           |  |  |  |  |  |
| Slice All     | Ha a játékfej átfedésben van számos átmenettel, kattintson a jobb gombbal a<br>lejátszófejre, és válassza a Slice All lehetőséget (megvágja az összes keresztező<br>átmenetet) |  |  |  |  |  |
| Resizing Edge | Helyezze az egeret az átmenet szélére, és méretezze át a szélét                                                                                                    |  |  |  |  |  |
| Razor Tool    | The razor tool megvágja az átmenetet ott ahová kattint, így legyen óvatos. Könnyű használni és veszélyes.                                                                      |  |  |  |  |  |

#### **Properties**

Az alábbiakban felsoroljuk az átmeneti tulajdonságokat, amelyek szerkeszthetők és a legtöbb esetben idővel animálhatók. Az átmenet tulajdonságainak megtekintéséhez kattintson a jobb gombbal, és válassza a Properties lehetőséget. Megjelenik a tulajdonság szerkesztő, ahol megváltoztathatja ezeket a tulajdonságokat. MEGJEGYZÉS: Ügyeljen arra, hogy hol van a lejátszófej (azaz a piros lejátszási vonal). A key framek automatikusan létrejönnek az aktuális lejátszási helyzetben.

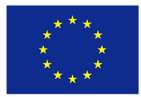

Co-funded by the Erasmus+ Programme of the European Union

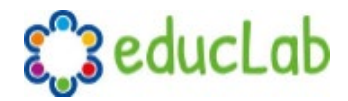

| Name          | Description                                                                                                    |
|---------------|----------------------------------------------------------------------------------------------------|
| Brightness    | Az átmeneti kép fényerejét jelző görbe, amely befolyásolja az átmenetet / törlést<br>(-1 - 1)                          |
| Contrast      | Az átmeneti kép kontrasztját ábrázoló görbe, amely befolyásolja az átmenetet /<br>törlést (0 - 20)                     |
| Replace Image | Egy probléma hibakeresése céljából ez a tulajdonság megjeleníti az átmeneti<br>képet (ahelyett, hogy átlátszóvá válna) |

### Animation

Az OpenShot programot kifejezetten az animálást szem előtt tartva fejlesztették ki. A nagy teljesítményű, görbe alapú animációs keret egyszerűen képes kezelni a legtöbb feladatot, és elég rugalmas ahhoz, hogy szinte bármilyen animációt létrehozhasson. A keyframek megadják az értékeket egy klipek bizonyos pontjain, és az OpenShot elvégzi a munka kemény részét a közbenső értékek interpolálásával.

#### **Overview**

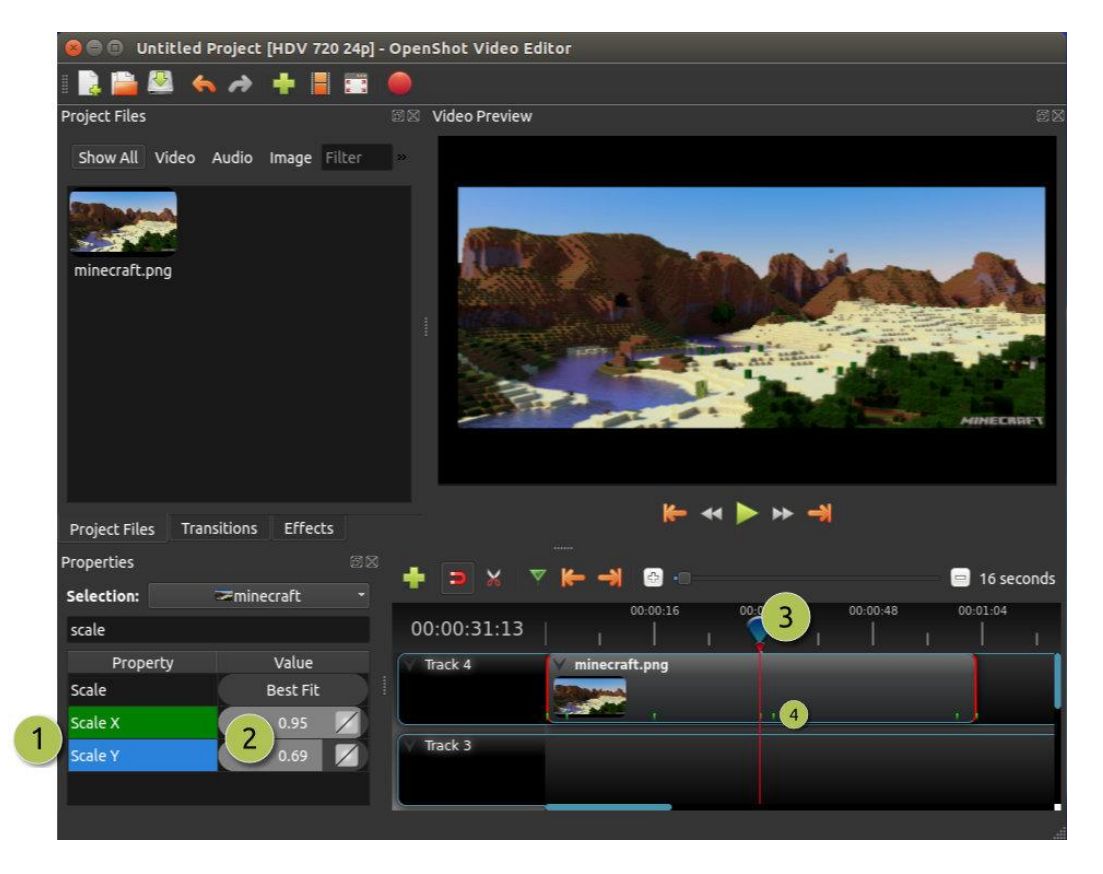

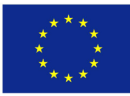

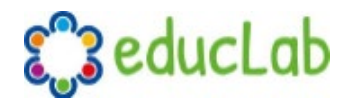

| # | <sup>t</sup> Name    | Description                                                                                                    |
|---|----------------------|----------------------------------------------------------------------------------------------------|
| 1 | Green Property       | Amikor a lejátszófej egy keyframen van, a terület zöld színű                                                    |
| 1 | Blue Property        | Ha a lejátszófej interpolált értéken van, a terület kék színű                                                   |
| 2 | Value Slider         | Kattintson és húzza az egeret az érték beállításához (ez szükség esetén automatikusan létrehoz egy keyframe-et) |
| 3 | Play-head            | Helyezze a lejátszófejet egy klip fölé, ahol keyframe-re van szüksége                                           |
| 4 | Key frame<br>Markers | Kis zöld pontok jelölik a key frame-ek minden pozícióit (a klipen)                                              |

#### **Key Frames**

A key framek létrehozásához az OpenShotban egyszerűen helyezze a lejátszó gomb (azaz a lejátszási pozíciót) bármilyen helyre egy klip fölé, és szerkessze a tulajdonságokat a tulajdonság párbeszédpanelen. Ha a tulajdonság támogatja a key frameket, akkor zöldre vált, és egy kis zöld jelölés jelenik meg a klipjén abban a helyzetben. Vigye a lejátszás gombot egy másik pontra a klip felett, és állítsa be újra a tulajdonságokat. Az összes animációhoz legalább 2 key framere van szükség, de korlátlan számú is támogatható.

Az **interpolációs mód** beállításához kattintson jobb gombbal a tulajdonságérték melletti kis grafikon ikonra.

| Name     | Description                                                                                          |
|----------|----------------------------------------------------------------------------------------------------|
| Bézier   | Az interpolált értékek másodfokú görbét használnak, valamint az ease-in és ease-out<br>lehetőségeket |
| Linear   | Az interpolált értékeket lineárisan számítják (minden lépésérték egyenlő)                            |
| Constant | Az interpolált értékek ugyanazok maradnak a következő key frame-ig, és az új értékre ugorhat         |

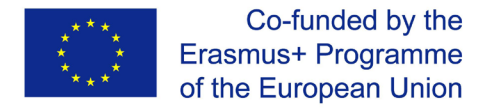

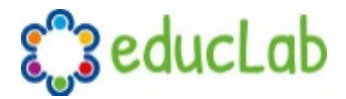

#### **Bézier Presets**

Amikor Bézier-görbét használ animációhoz, az OpenShot több mint 20 előre beállított görbe beállítást tartalmaz (amelyek befolyásolják a görbe alakját). Például az **Ease-In** elején fokozatosan halad, így az animáció eleje lassabb, a vége pedig gyorsabb. Az **Ease-In / Out** (Vissza) fokozatosan kezdődik és befejeződik, de valójában meghaladja a várt értéket, majd vissza (visszapattanó hatás).

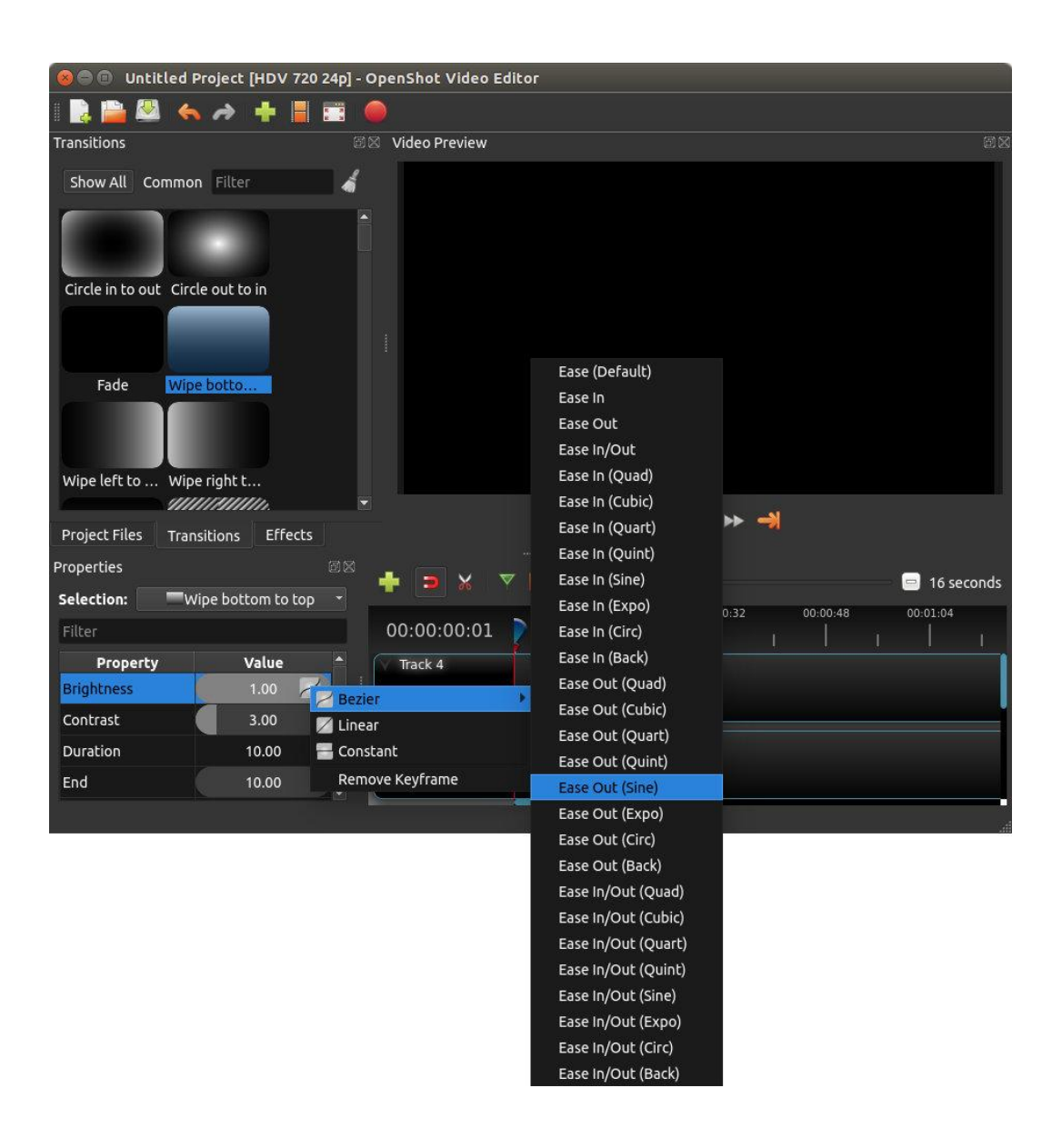

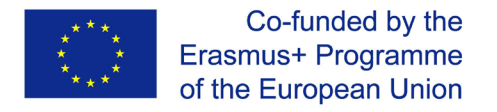

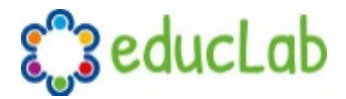

#### **Image Sequences**

Hogyha hasonló elnevezésű képekkel dolgozik (például cat001.png, cat002.png, cat003.png stb.), egyszerűen húzza át az egyiket az OpenShotba, és a program felajánlja a teljes képsorozat importálását.

Az animáció képkocka-sebességének beállításához kattintson a jobb egérgombbal, válassza a **Project Files** panelen a **File Properties** menüpontot, és állítsa be a képsebességet. Miután beállította a megfelelő képkocka-sebességet, húzza az animációt az idővonalra.

| 💿 🖨 🗊 Untitled Project [HDV 720 24p] - | OpenShot Vide   | o Editor                          |                   |
|----------------------------------------|-----------------|-----------------------------------|-------------------|
| i 📑 🚔 🚳 🥱 🏕 븕 📑                        | 😣 🗊 🛛 File Prop | erties                            |                   |
| Project Files                          | File Name:      | SnowStorm%04d.png                 | ax<br>a           |
| Show All Video Audio Image Filter      | Tags:           | Search tags                       |                   |
| Name Tags                              | File Path:      | -8789-f81a67234bcb/SnowStorm%04d. | png               |
| SnowStorm%04d.png                      | Details         |                                   |                   |
|                                        | Video Details   |                                   |                   |
|                                        | Width:          | 1280                              |                   |
|                                        | Height:         | 720                               |                   |
|                                        | Aspect Ratio:   | 16 🤤 9                            |                   |
|                                        | Pixel Ratio:    |                                   | 2                 |
|                                        | Frame Rate:     | 30 2                              |                   |
|                                        | Interlaced:     | No                                |                   |
| Project Files Transitions Effects      | Video Format    |                                   |                   |
| + > × 🔻 🖌 🐵                            | Audio Format    |                                   | 16 seconds        |
| 00:00:16                               | Frame Setting   | s                                 | 00:01:36 00:01:52 |
|                                        | Output          |                                   |                   |
| Track 4                                |                 | Cancel Upda                       | te                |
|                                        |                 |                                   |                   |

| ħ | <sup>‡</sup> Name | Description                                                                                                    |
|---|-------------------|----------------------------------------------------------------------------------------------------|
| 1 | File Properties   | Válasszon ki egy képet a <b>Project Files</b> panelről, kattintson a jobb gombbal és<br>válassza a <b>File Properties</b> lehetőséget |
| 2 | Frame Rate        | Állítsa be az animáció képkocka-sebességét. Általában a kézzel rajzolt animációk<br>másodpercenként 12 képkockát használnak.          |

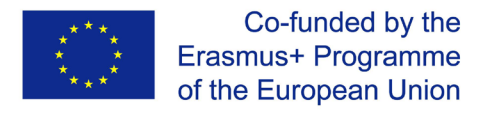

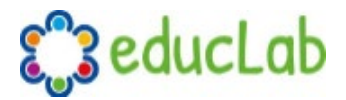

### Titles

Szöveg és címek hozzáadása a video szerkesztés fontos szempontja, az OpenShot pedig egy könnyen használható címszerkesztővel rendelkezik. Használja a **Title menu**t (amely az OpenShot főmenüjében található) a **Title Editor** indításához. Használhatja a **Ctrl+T** billentyűparancsot is.

#### **Overview**

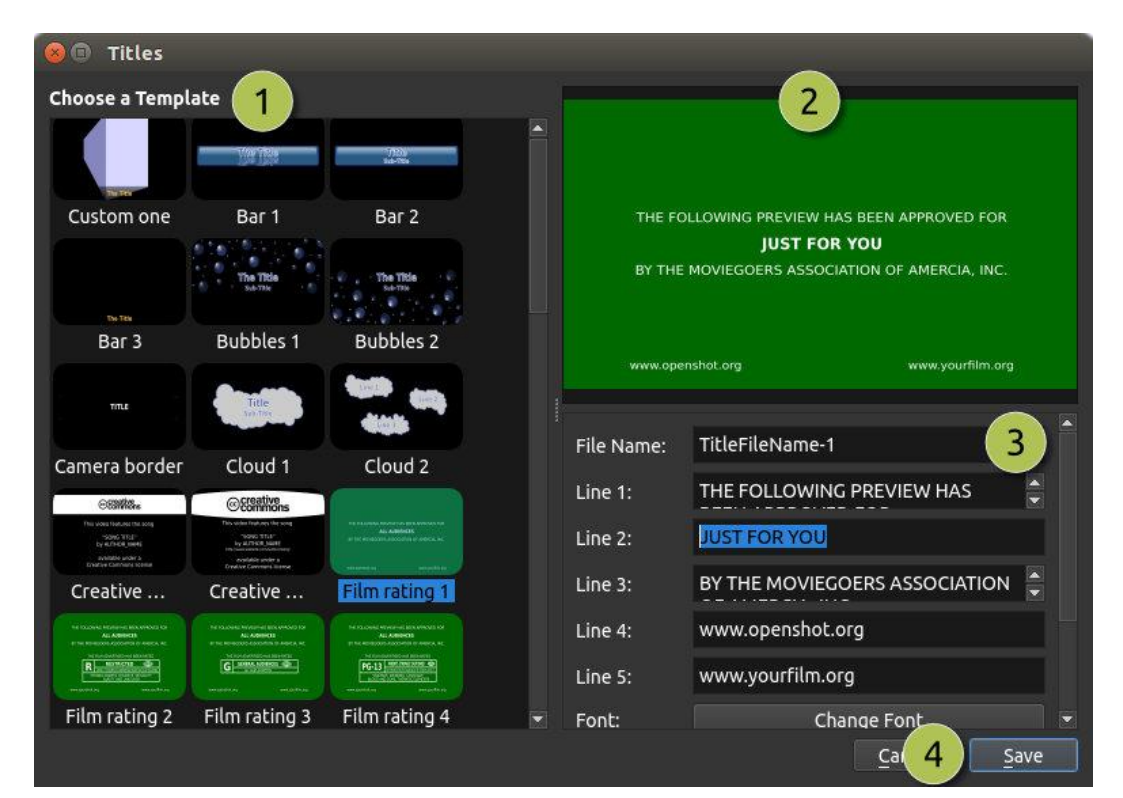

| # | Name              | Description                                                                                                  |
|---|-------------------|----------------------------------------------------------------------------------------------------|
| 1 | Choose a Template | Válasszon a rendelkezésre álló címsablon vektorok közül                                                      |
| 2 | Preview Title     | Ellenőrizze a címet a változások végrehajtása közben                                                         |
| 3 | Title Properties  | A szöveg, a színek módosítása vagy a szerkesztés egy speciális SVG<br>képszerkesztőben (például az Inkscape) |
| 4 | Save              | Mentse és adjon címet a videónak                                                                             |

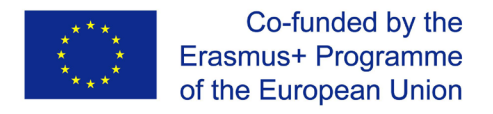

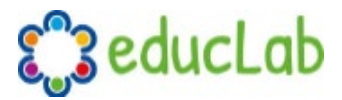

### **Profiles**

A profil a közös videobeállítások (méret, képkocka-sebesség, képarány, stb.) gyűjteménye. A profilokat szerkesztés, előnézet és exportálás során használják, hogy gyorsan átválthassanak a beállítások általános kombinációi között.

#### **Project Profile**

A projekt profilját a projekt előnézete és szerkesztése során használják. Az alapértelmezett projekt profil: "HD 720p 24fps". A legjobb megoldás, ha a szerkesztés megkezdése előtt mindig átvált a célprofilra. Például, ha 1080p 30 kép / mp-et céloz meg, váltson át erre a profilra, mielőtt megkezdené a projekt szerkesztését.

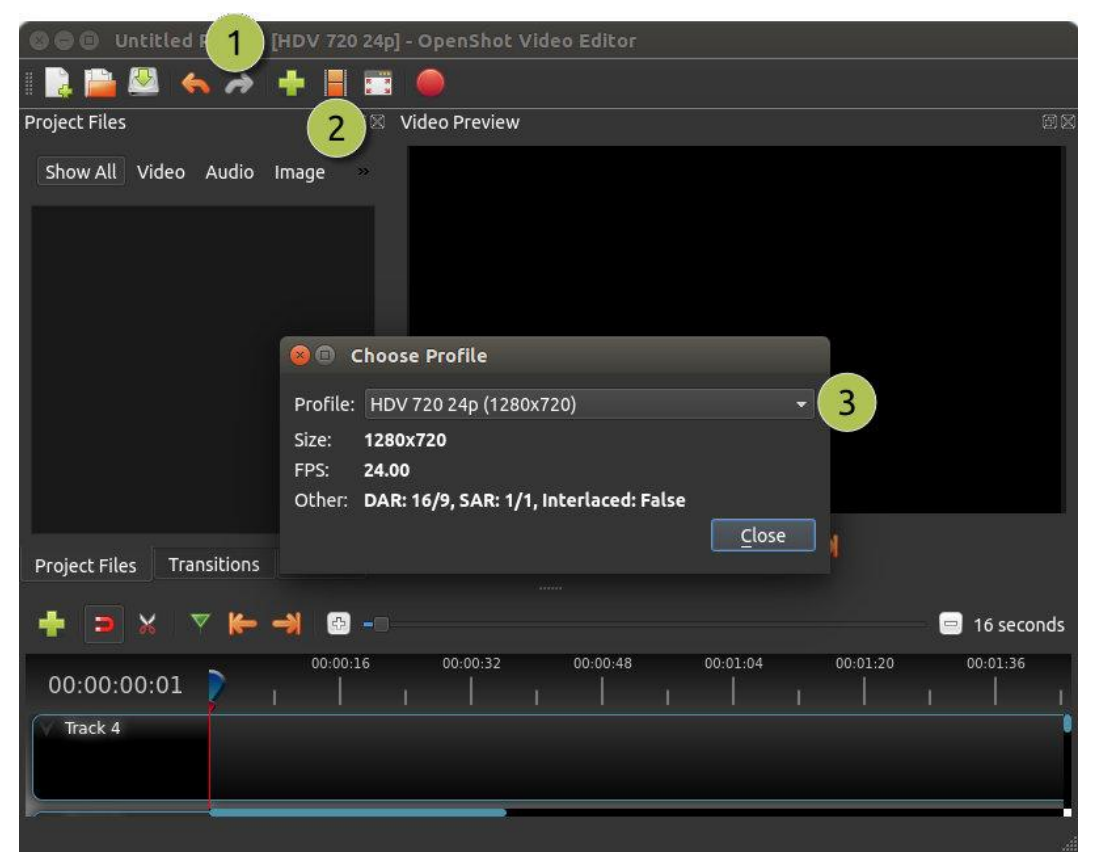

| #Name            | Description                                          |
|------------------|------------------------------------------------------|
| 1 Title Bar      | Az OpenShot címsorában megjelenik az aktuális profil |
| 2 Profile Button | Elindítja a profilok párbeszédpanelét                |
| 3Choose Profile  | Válasszon egy profilt szerkesztésre és előnézethez   |

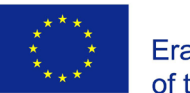

Co-funded by the Erasmus+ Programme of the European Union

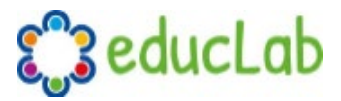

#### **Export Profile**

A profil export alapértelmezés szerint mindig a jelenlegi projektprofilra vonatkozik, de megváltoztatható különféle profilok megcélzására.

| 😸 🗊 Export Video                   |                        |  |  |  |
|------------------------------------|------------------------|--|--|--|
| File Name:                         | Untitled Project       |  |  |  |
| Folder Path:                       | /home/jonathan Browse  |  |  |  |
| Simple Adv                         | anced                  |  |  |  |
| Select a Profile to start:         |                        |  |  |  |
| Profile:                           | All Formats 👻          |  |  |  |
| Select from the following options: |                        |  |  |  |
| Target:                            | MP4 (h.264)            |  |  |  |
| Video Profile:                     | HDV 720 24p (1280x720) |  |  |  |
| Quality:                           | High                   |  |  |  |
|                                    |                        |  |  |  |
|                                    | 100%                   |  |  |  |
|                                    | Cancel Export Video    |  |  |  |

| # | Name           | Description                        |
|---|----------------|------------------------------------|
| 1 | Choose Profile | Valasszon egy profilt exportálásra |

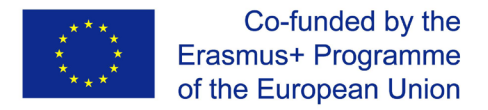

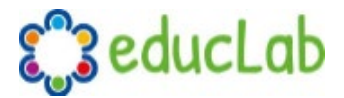

### Felhasznált források

Az OpenShot használatának egyszerű elsajátításához számos oktatóanyagot talál a YouTubeon. Itt felsorolunk néhány angol nyelvű útmutatót. Ha azonban a YouTube-on keres, valószínű, hogy még a saját anyanyelvén is talál valamit.

Quick 30 minutes guide for beginners https://youtu.be/l r12b99TIg

**OpenShot dedicated YouTube Channel** <u>https://www.youtube.com/user/JonOomph/videos</u>

### **Project Koordinátor**

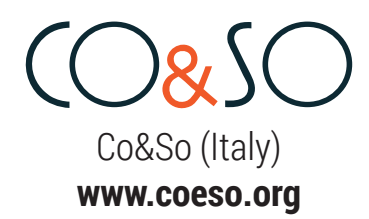

### **Project Partnerek**

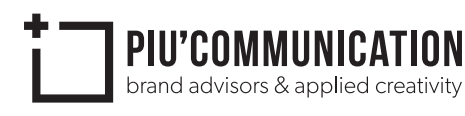

Più Communication (Italy) www.piucommunication.com

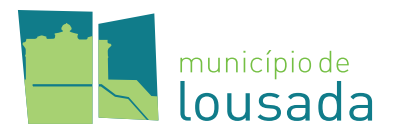

Municipio de Lousada (Portugal) www.cm-lousada.pt

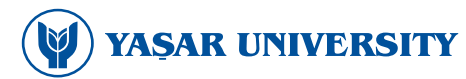

Yaşar University (Turkey) www.yasar.edu.tr

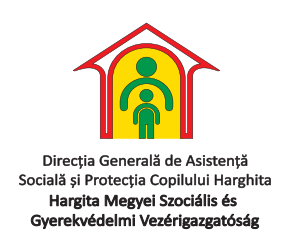

Hargita Megyei Szociális és Gyermekvédelmi Vezérigazgatóság (Romania) **www.dgaspchr.ro** 

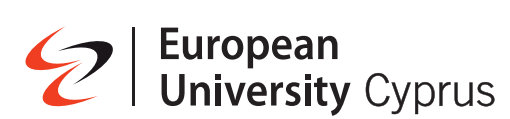

European University Cyprus (Cyprus)

www.euc.ac.cy

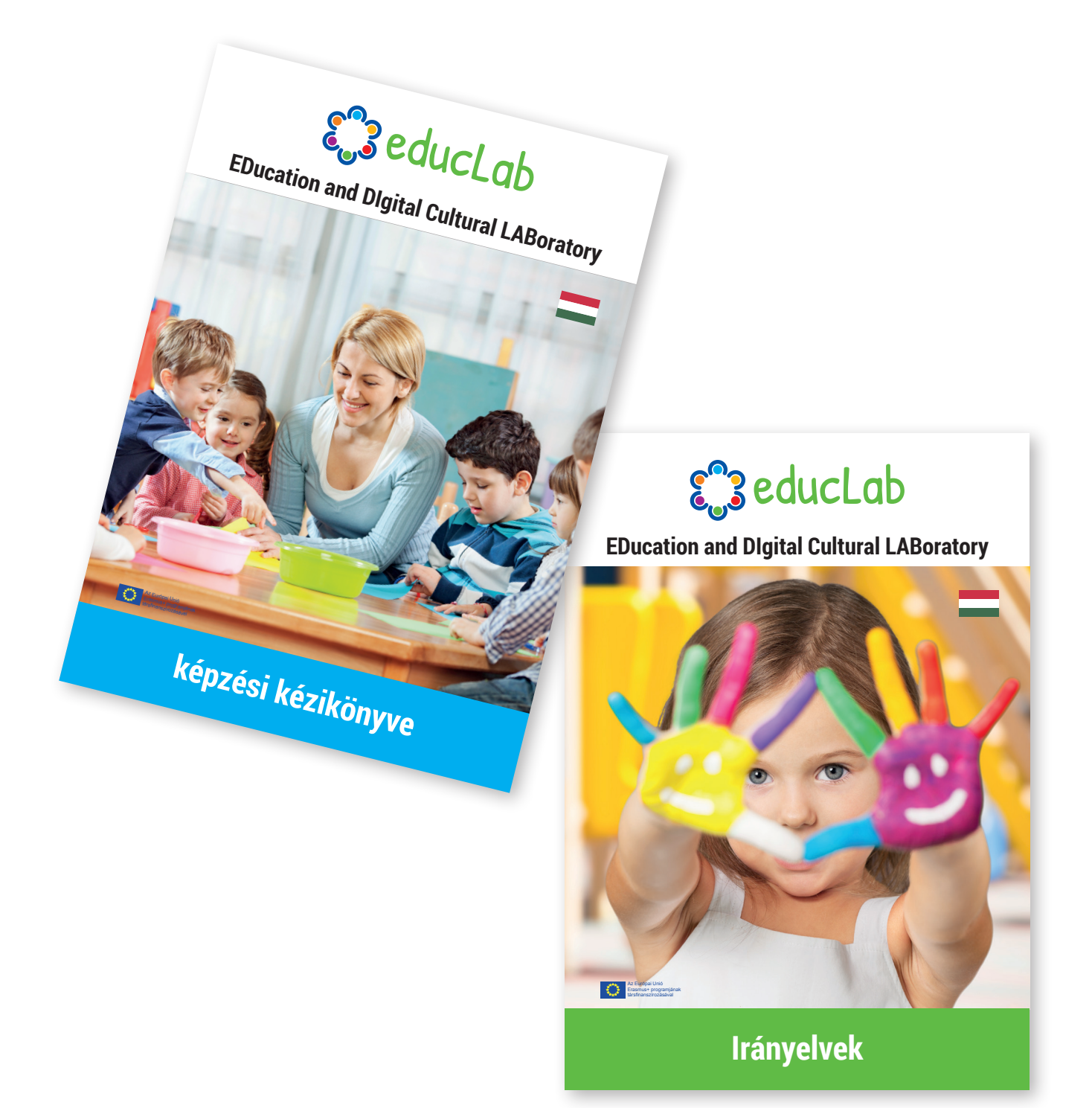

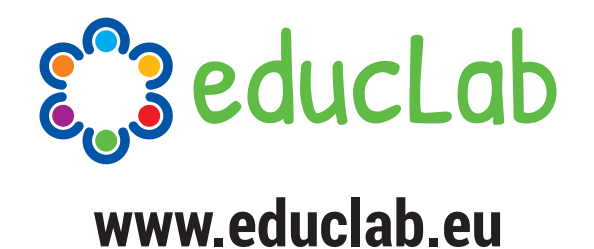

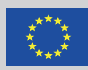

Az Európai Unió Erasmus+ programjának társfinanszírozásával

#### Projekt azonosító: 2018-1-IT02-KA201-048316

Az Európai Bizottság támogatást nyújtott ennek a projektnek a költségeihez. Ez a kiadvány (közlemény) a szerző nézeteit tükrözi, és az Európai Bizottság nem tehető felelőssé az abban foglaltak bárminemû felhasználásért.